#### Webex による 録 画 配 信

全学教育機構

### 録画管理画面の表示(1)

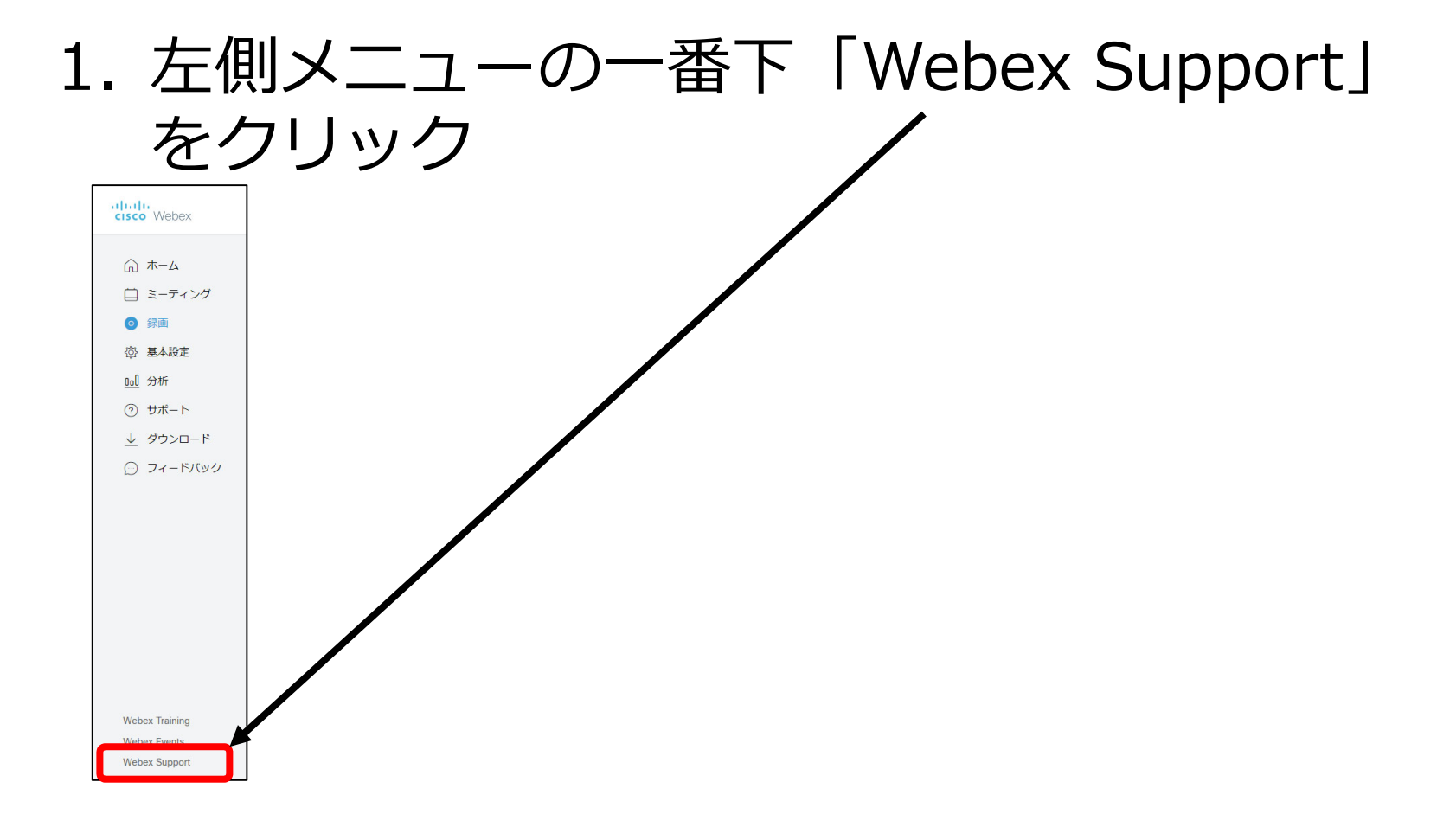

### 録画管理画面の表示(2)

### 2. 「マイWebex」タブをクリック

| alia<br>cisc              | Webex                        |              |               |                |          |
|---------------------------|------------------------------|--------------|---------------|----------------|----------|
| ホーム                       | Webex Meetings               | Webex Events | Webex Support | Webex Training | マイ Webex |
| サービ<br>基本設<br>▼サポー<br>セッシ | ス一覧<br>定<br>- トを受ける<br>ヨンに参加 | サポ           | ートセッシ         | ヨン             |          |

### 3. 左側メニューの「マイ録画」をクリック

|         | C            | ' Webex                  |              |               |                |          |       |                       |
|---------|--------------|--------------------------|--------------|---------------|----------------|----------|-------|-----------------------|
| 木-      | -            | Webex Meetings           | Webex Events | Webex Support | Webex Training | マイ Webex |       | モダンビュー NEW! 米満潔 ログアウト |
|         |              | ティング<br>- <u>ソナル</u> 会議室 |              |               |                |          |       |                       |
| -       | マイ録画<br>マイ連系 | 画                        |              |               |                |          |       |                       |
| 5       | マイプロ         | コファイル                    |              |               |                |          |       |                       |
| TANK IN | 基本設定<br>7イレオ | き<br>ポート                 |              |               |                |          | 5 May |                       |

### 録画管理画面

### ・ 生成が終了した録画が一覧表示される

| 4          | Webex Meetings   | Webex Events          | Webex Support            | Webex Training | マイ Webex |        |                  |          | モダンビュー NEW! | 米満潔 ログア  |
|------------|------------------|-----------------------|--------------------------|----------------|----------|--------|------------------|----------|-------------|----------|
| マイミマイバマイパ  | ーティング<br>ーソナル会議室 | 自分の                   | WebEx 録画                 | Ī              |          |        |                  |          | ようさ         | 【そ、米満潔 さ |
| マイ連        | 画<br>絡先          | マイ録画                  | اً<br>z-:                | ティングレイベン       | >1+4-=>  | グセッション | ンIその他            |          |             | 副除済み録画(  |
| 基本設        | 定<br>ポート         | 録画を検索                 | する                       | 検索             |          |        |                  |          |             | 合計: 8 (  |
| トレー<br>い-# | ニンク              | 議題                    |                          | セキュリ           | ノティ 🔒 サー | イズ     | 作成時間▼            | 継続時間     | 形式          |          |
| -אינ       |                  | <u>情報基礎</u><br>0129-2 | ē概論(金2)-2020             | 0807           | 135      | 5.42MB | 2020/08/07 12:04 | 54 分     | MP4         |          |
|            |                  | 情報基礎 0102-1           | <sup>趁</sup> 概論(金2)-2020 | 0807           | 47.      | 0KB    | 2020/08/07 11:54 | 1分       | MP4         |          |
|            |                  | 情報基礎 0146-2           | <sup>爸</sup> 概論(火2)-2020 | 0804           | 165      | 5.66MB | 2020/08/04 12:10 | 1 時間 2 分 | MP4         |          |
|            |                  | 情報基礎<br>0146-2        | <sup>趁</sup> 概論(金2)-2020 | 0731           | 34.      | 67MB   | 2020/07/31 12:08 | 32 分     | MP4         |          |
|            |                  | <u>情報基礎</u><br>0104-1 | <sup>6</sup> 概論(火2)-2020 | 0714           | 41.      | 78MB   | 2020/07/14 12:24 | 43 分     | MP4         |          |
|            |                  | 情報基礎<br>0153-2        | を概論(金2)-2020             | 0710           | 28.      | 86MB   | 2020/07/10 12:09 | 23 分     | MP4         |          |
|            |                  | <u>情報基礎</u><br>0145-3 | ē概論(火2)-2020             | <u>0707</u>    | 46.      | 04MB   | 2020/07/07 12:33 | 37 分     | MP4         |          |
|            |                  | 情報基礎<br>0154-2        | <u> 機論(金2)-2020</u>      | 0703           | 39.      | 98MB   | 2020/07/03 12:44 | 31 分     | MP4         |          |

# 録画データの配信設定(1)

# 1. 配信する録画の右端にある「…」(詳細)ボ タンをクリック

| altal<br>cisco           | • Webex               |                       |                      |                |                       |                      |                     |            |            |                  |
|--------------------------|-----------------------|-----------------------|----------------------|----------------|-----------------------|----------------------|---------------------|------------|------------|------------------|
| 木一ム                      | Webex Meetings        | Webex Events          | Webex Support        | Webex Training | マイ Webex              |                      |                     |            | モダンビュー NEV | 11 米満潔 ログ        |
| マイミマイパ                   | ーティング<br>ーソナル会議室      | 自分の                   | WebEx 録画             | ū              |                       |                      |                     |            | よう         | こそ、米満潔る          |
| マイ録<br>マイ連<br>マイブ<br>基本設 | 画<br>絡先<br>ロファイル<br>定 | マイ録画                  | ।<br>इ:              | ティング   イベン     | ELFF=22               | グセッション               | 2   <del>その</del> 他 |            | Ĩ          | 副除済み録画           |
| マイレー                     | ポート<br>ニング            | 護題                    |                      | セキュ!           | J <del>⊊</del> r 🔒 サ- | イズ                   | 作成時間▼               | 継続時間       | 形式         | âit s            |
| 5/1-                     | 1.                    | <u>情報基礎</u><br>0129-2 | 離職論(金2)-2020         | 0807           | 135                   | .42MB                | 2020/08/07 12:04    | 54 分       | MP4        |                  |
|                          |                       | 情報基礎<br>0102-1        | 識論(金2)-2020          | 0807           | 47.0                  | OKB                  | 2020/08/07 11:54    | 1分         | MP4        | <u>ダウンロード</u> ホー |
|                          |                       | <u>情報基礎</u><br>0146-2 | 離概論(火2)-2020         | 0804           | 165                   | 66MB                 | 2020/08/04 12:10    | 1 時間 2 分   | MP4        |                  |
|                          |                       | <u>情報基礎</u><br>0146-2 | 離(金2)-2020           | 0731           | 34.0                  | 67MB                 | 2020/07/31 12:08    | 32 分       | MP4        | 🖌 削除             |
|                          |                       | 情報基础<br>0104-1        | a概論(火2)-2020         | 0714           | 41.                   | 78MB                 | 2020/07/14 12:24    | 43 分       | MP4        |                  |
|                          |                       | 情報基础<br>0153-2        | 截論(金2)-2020          | 0710           | 28.                   | 86MB                 | 2020/07/10 12:09    | 23 分       | MP4        | •                |
|                          |                       | <u>情報基础</u><br>0145-3 | <u> 總國論(火2)-2020</u> | <u>0707</u>    | 46.0                  | 04MB                 | 2020/07/07 12:33    | 37 分       | MP4        |                  |
|                          |                       | <u>情報基礎</u><br>0154-2 | a<br>翻論(金2)-2020     | 0703           | 39.                   | 98MB                 | 2020/07/03 12:44    | 31 分       | MP4        |                  |
|                          |                       | 録画を追加                 | 198                  | *ストレ           | ●<br>-ジ全体の中の同         | <b>無効</b><br>Iじ録画の複数 | のインスタンスは 1 回だ!      | けカウントされます。 |            |                  |

### 録画データの配信設定(2)

# 2. 表示されたメニューの「変更」ボタンをクリック

| cisc         | • Webex          |                       |               |                |          |                      |                  |            |           |           |
|--------------|------------------|-----------------------|---------------|----------------|----------|----------------------|------------------|------------|-----------|-----------|
| 木一厶          | Webex Meetings   | Webex Events          | Webex Support | Webex Training | 국イ Webex |                      |                  |            | モダンビュー NE | ⊀満潔 ログアウト |
| रत्र<br>रत्र | ーティング<br>ーソナル会議室 | 自分の                   | WebEx 録画      | ū              |          |                      |                  |            | ćå        | 、米満潔 さん   |
| マイ録<br>マイ連   | 画<br>絡先          | マイ録画                  | ~             | ニィングレイベント      | 51.51    | Hansias              | コスの師             |            |           | 5         |
| マイプ          | ロファイル<br>定       | 録画を検索                 | する            | 検索             |          | / ( 9 2 3 2          |                  |            | <b>`</b>  | 前か録画 (4)  |
| ×イレ.<br>トレー. | ニング              | 議題                    |               | セキュ!           | ノティ 🔒 サー | 1ズ*                  | 作成時間▼            | 継続時間       | 形式        | 合計: 8 録画  |
| サホー          | r -              | 情報基礎<br>0129-2        | 概論(金2)-2020   | 0807           | 135      | 6.42MB               | 2020/08/07 12:04 | 54 分       | MP4       |           |
|              |                  | 情報基礎<br>0102-1        | 概論(金2)-2020   | 0807           | 47.      | OKB                  | 2020/08/07 11:54 | 1分         | MP4       | ダウンロード    |
|              |                  | <u>情報基礎</u><br>0146-2 | 概論(火2)-2020   | 0804           | 165      | .66MB                | 2020/08/04 12:10 | 1 時間 2 分   | MP4       |           |
|              |                  | 情報基礎<br>0146-2        | 概論(金2)-2020   | 0731           | 34.      | 67MB                 | 2020/07/31 12:08 | 32 分       | MP4       | 😼 削除      |
|              |                  | 情報基礎<br>0104-1        | 概論(火2)-2020   | 0714           | 41.      | 78MB                 | 2020/07/14 12:24 | 43 分       | MP4       |           |
|              |                  | 情報基礎<br>0153-2        | 概論(金2)-2020   | 0710           | 28.      | 86MB                 | 2020/07/10 12:09 | 23分        | MP4       | •         |
|              |                  | <u>情報基礎</u><br>0145-3 | 概論(火2)-2020   | 0707           | 46.      | 04MB                 | 2020/07/07 12:33 | 37 分       | MP4       | •         |
|              |                  | 情報基礎<br>0154-2        | 概論(金2)-2020   | 0703           | 39.      | 98MB                 | 2020/07/03 12:44 | 31 分       | MP4       |           |
|              |                  | 録画を追加                 | する            | *ストレ           | ●        | <b>無効</b><br>1じ録画の複数 | のインスタンスは1回だ!     | サカウントされます。 |           |           |

# 録画データの配信設定(3)

#### 3. 以下の部分に適切な情報を入力

- ・ 議題:科目名 回 日付 校時など
- ・ 詳細:授業の概要や学生への指示など
- 再生コントロールは標準のまま

| olio<br>cisc | • Webex           |              |                 |                                                 |                            |                                     |     |                                |
|--------------|-------------------|--------------|-----------------|-------------------------------------------------|----------------------------|-------------------------------------|-----|--------------------------------|
| 木-ム          | Webex Meetings    | Webex Events | Webex Support   | Webex Training                                  | マイ Webex                   |                                     |     | モダンビュー NEW! 米満潔 ログアウ           |
| マイミマイパ       | ーティング<br>ーソナル会議室  | 自分の          | WebEx 録画        |                                                 |                            |                                     |     | ようこそ、米満潔 さん                    |
| マイ録 マイ連 マイゴ  | 画<br>絡先<br>ロファイリ  | マイ録画         | i ミーラ<br>ミーラ    | Fィング   <u>イベント</u>                              | トレーニング                     | セッション   その他                         |     | <ul> <li>削除済み録画 (4)</li> </ul> |
| 基本設マイレ       | ロファイル<br>定<br>ポート | 録画セッシ        | リンの情報           |                                                 |                            |                                     |     |                                |
| トレー<br>サポー   | ニング<br>ト          |              | 議題: 情<br>詳細:    | 報基礎概論(金 2                                       | ) -20200807 0 <sup>-</sup> | 129-2 (必須)                          |     |                                |
|              |                   | 再生           | Eコントロール: パ<br>┙ | ネル表示オプショ<br>チャット ☑ Q&A<br><sup>、再生コントロールス</sup> | ン<br>2 投票 2 参   1プションの詳細   | 22 (必須)<br>参加者<br>を確認するには、ここをクリックして | <## |                                |
|              |                   |              | ۲<br>کا         | U la                                            |                            |                                     |     |                                |

## 録画データの配信設定(4)

#### 4. 以下のすべてにチェックを入れる

- ユーザのログインが必要
- ダウンロードを禁止する
- ・パスワード保護(変更可)

|       | <b>再生コントロール:</b> パネル表示オプション<br><b>ヹ</b> チャット ■ Q&A ■ 投票 ■ 参加者         |
|-------|-----------------------------------------------------------------------|
|       |                                                                       |
|       | アクセス設定                                                                |
|       | セキュリティ: □ ユーザーのログインが必要<br>□ ダウンロードを禁止する<br>■ パスワード保護<br>Vb2ur9pc<br>● |
|       | 保存 キャンセル                                                              |
| □ = □ |                                                                       |

### 動画のアドレス取得(1)

#### 1. 再生ボタン(緑色の三角)をクリックして動画を再生

| cisco Webex                    |                                      |                   |          |                  |       |               |        |
|--------------------------------|--------------------------------------|-------------------|----------|------------------|-------|---------------|--------|
| Webex Meetings                 | Webex Events Webex Support Web       | ex Training マイ We | bex      |                  |       | モダンビュー NEW! オ | ログアク   |
| マイミーティング<br>マイパーソナル会議室<br>マイ録画 | 自分の WebEx 録画                         |                   |          |                  |       | ようこそ          | 満潔 さ/  |
| マイ連絡先                          | マイ録画                                 |                   |          |                  |       |               | 5      |
| マイプロファイル                       | ミーティン                                | グレイベントレトレー        | ニングセッショ  | 21その他            |       | 🗑 削除          | ⊁録画 (• |
| 基本設定                           | 録画を検索する                              | 検索                |          |                  |       |               |        |
| マイレホート<br>トレーニング               |                                      |                   |          |                  |       |               | 合計:8 錄 |
| サポート                           | 護題                                   | セキュリティ 🚯          | サイズ      | 作成時間▼            | 継続時間  | 形式            | Z      |
|                                | <u>情報基礎概論(金2)-20200807</u><br>0129-2 |                   | 135.42MB | 2020/08/07 12:04 | 54 分  | MP4           |        |
|                                | <u>情報基礎概論(金2)-20200807</u><br>0102-1 |                   | 47.0KB   | 2020/08/07 11:54 | 1分    | MP4           |        |
|                                | 情報基礎概論(火2)-20200804<br>0146-2        |                   | 165.66MB | 2020/08/04 12:10 | 1時間2分 | MP4           | • • •  |
|                                | <u>情報基礎概論(金2)-20200731</u><br>0146-2 |                   | 34.67MB  | 2020/07/31 12:08 | 32 分  | MP4           | •      |
|                                | <u>情報基礎概論(火2)-20200714</u><br>0104-1 |                   | 41.78MB  | 2020/07/14 12:24 | 43 分  | MP4           | • • •  |
|                                | 情報基礎概論(金2)-20200710<br>0153-2        |                   | 28.86MB  | 2020/07/10 12:09 | 23 分  | MP4           | • • •  |
|                                | 情報基礎概論(火2)_20200707<br>0145.3        |                   | 46.04MB  | 2020/07/07 12:33 | 37 分  | MP4           |        |
|                                | <u>情報基礎概論(金2)-20200703</u>           |                   | 39.98MB  | 2020/07/03 12:44 | 31 分  | MP4           | • • •  |

# 動画のアドレス取得(2)

- 2. 動画の再生画面が表示される
- 3. 「共有」のアイコンをクリック

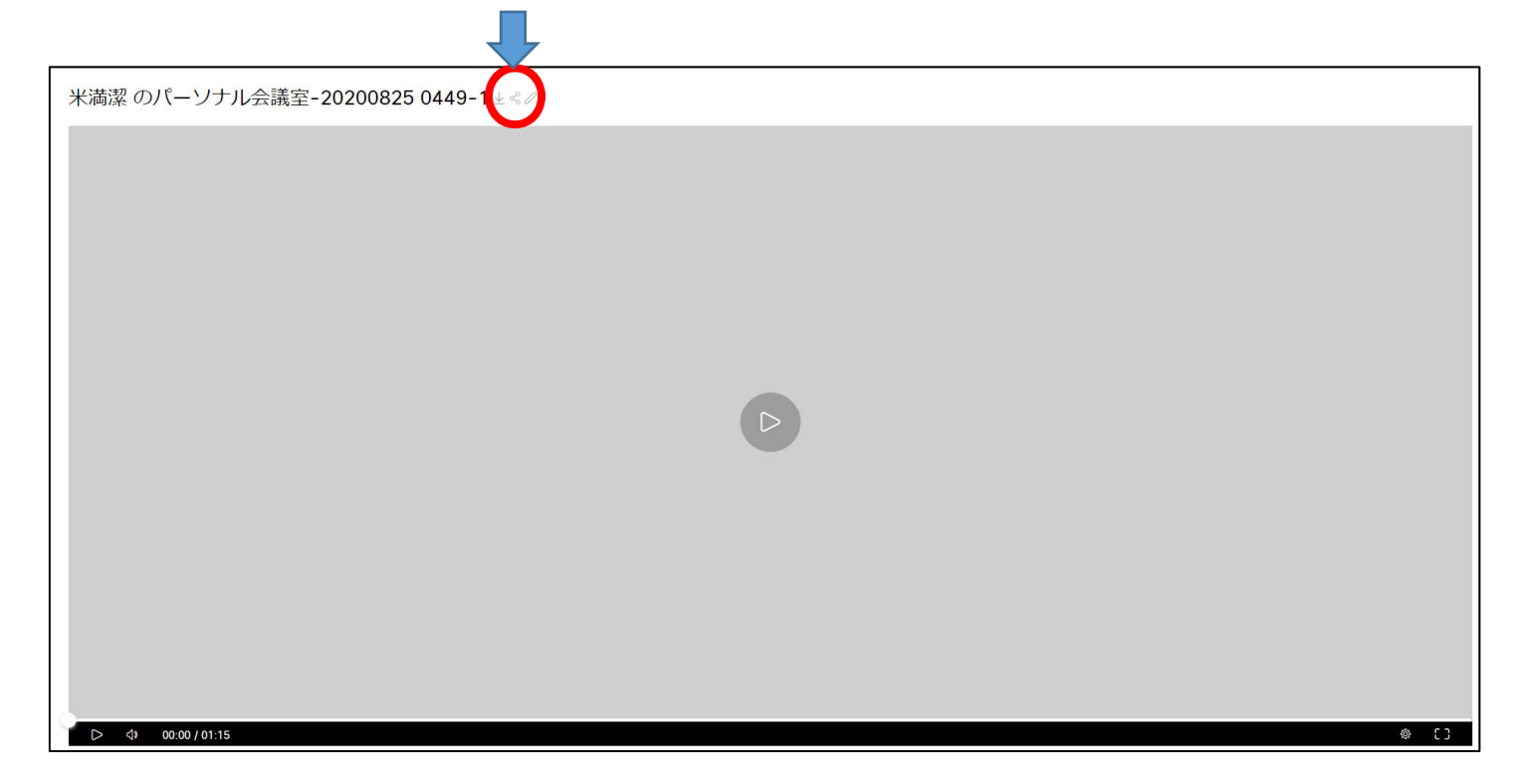

### 動画のアドレス取得(3)

#### 3. 共有情報画面が表示される

| 特定のユーザーと共有する                               |                               |  |
|--------------------------------------------|-------------------------------|--|
| メールアドレスを入力する                               |                               |  |
| メッセージ                                      |                               |  |
| あなたとミーティングの録画を共有しようとし                      | ています。                         |  |
| 公開リンク                                      |                               |  |
| このリンクを持っているユーザーは誰でもこの多                     | 录画を見ることができます。 ~               |  |
| https://saga-univ.webex.com/recordingservi | ice/sites/saga-univ/recordi 🕞 |  |
| ✓ パスワード保護                                  | $\mathbf{T}$                  |  |
| sYByK26z                                   |                               |  |
|                                            |                               |  |
|                                            | キャンセル保存                       |  |
|                                            | キャンセル 保存                      |  |

4. 公開リンクの「コピー」にマウスを合わせる

# 動画のアドレス取得(4)

### 5. 「コピー」のアイコンをクリック

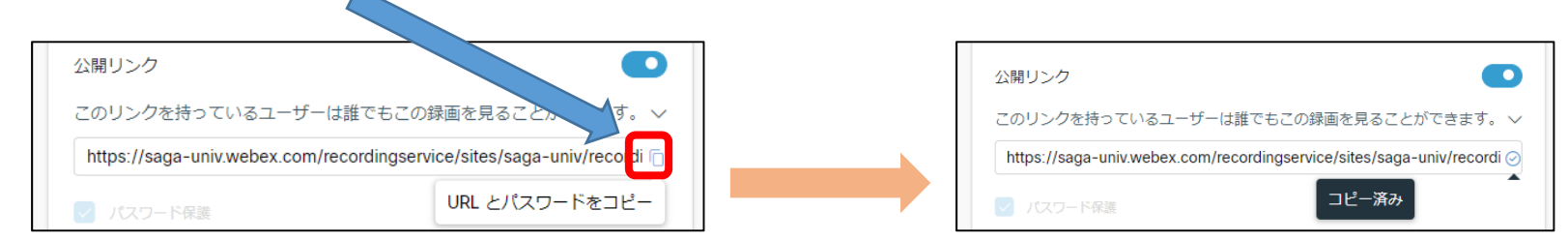

- 6. 「URLとパスワードをコピー」が「コピー済み」に変わる
- 7. コピーされたURL(アドレス)とパスワードを、メモ帳やメー ルの本文にペースト

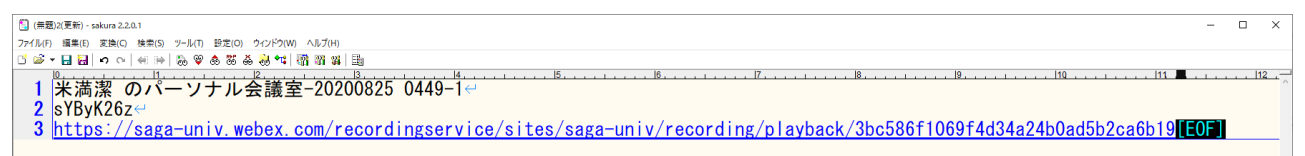

8. 通知する文章に編集して、教務システム(Live Campus)等で 学生に通知